# ALPHACAM 2020

# 新機能紹介

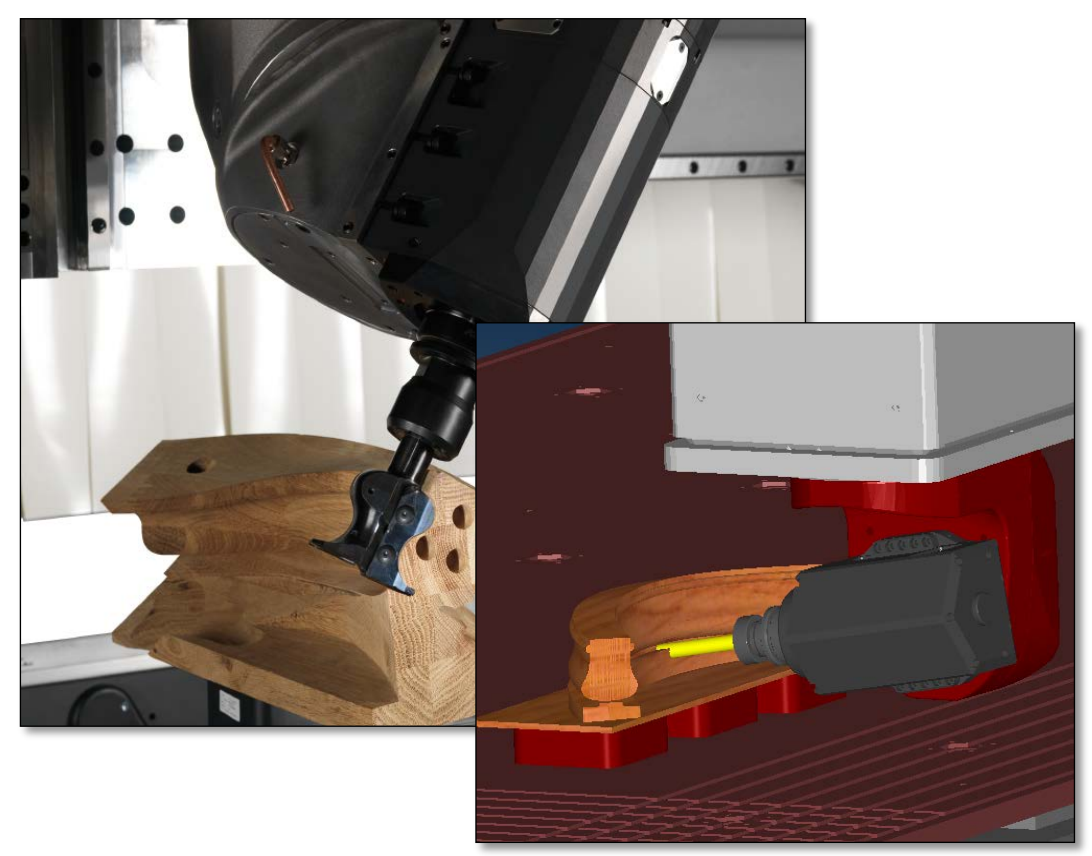

ALPHACAM 2020 の新しい機能を紹介します

# 目次

| 目次                                | 2  |
|-----------------------------------|----|
| 始めに                               | 5  |
| 始めに                               | 5  |
| リリースハイライト                         | 6  |
| リリースハイライト                         | 6  |
| 重要なお知らせ                           | 7  |
| 対応 OS                             | 7  |
| 保守期限                              | 7  |
| シミュレーション                          | 8  |
| ポストプロセッサシミュレーション                  | 8  |
| 同時4軸/5軸加工                         | 9  |
| 5 軸パス最適化                          | 9  |
| アドバンスド5軸加工(有償オプション)の改良            | 10 |
| パラメトリックルール                        | 12 |
| パラメトリックルール – ルールアクション設定の改良        | 12 |
| 3D 加工                             |    |
| 3D 加工 – 等高線荒加工 – ヘリカルアプローチの直径制御   | 13 |
| <b>3D</b> 加工 – 等高線荒加工 – 安全高さの制限解除 | 13 |
| 3D 加工 – 等高線荒加工 - 切り込み長の設定の更新      | 14 |
| 輪郭加工                              | 15 |
| 輪郭加工 - ループコーナー                    | 15 |
| 輪郭加工– 断面 – ソリッドフェースからの自動 Z        | 15 |
| オフセット                             | 16 |
| オフセットコマンド- 工具経路を同期                | 16 |
| 加工順設定                             | 17 |
| 加工順設定 – グループ内の形状の順序変更             | 17 |
| 加工順設定 - 交差する形状によるネストパーツの順序変更      | 17 |
| ネスティング                            |    |

### ALPHACAM 2020

| ネスティング - 裏面ネスティング                                                                    |    |
|--------------------------------------------------------------------------------------|----|
| フィーチャ抽出                                                                              | 20 |
| フィーチャ抽出 - 設定を保存                                                                      | 20 |
| ソーカット                                                                                | 21 |
| ソーカット - 切削の最小長さ                                                                      | 21 |
| ソーカット - 形状 - ソリッドフェース - 切削方向                                                         | 21 |
| 形状のレイヤ分類                                                                             | 22 |
| 形状のレイヤ分類 - 形状クエリノート                                                                  | 22 |
| 工具選択                                                                                 | 23 |
| 工具選択 - 工具定義ボタン                                                                       | 23 |
| 一般設定                                                                                 | 24 |
| 作業平面生成 - 自動的に形状を新しい作業平面に移動しない                                                        | 24 |
| 読み込み                                                                                 | 25 |
| 幾何拘束やパラメトリックルール付き図面の読み込み時の警告                                                         | 25 |
| プロファイリング                                                                             | 26 |
| プロファイリング - 上下輪郭指定加工- ステップ長さ                                                          | 26 |
| ユーザーインターフェース                                                                         | 27 |
| バージョン情報                                                                              | 27 |
| Sentinel System Driver Installer アップデート                                              | 27 |
| ALPHACAM Aspire                                                                      |    |
| ALPHACAM Aspire - バージョン 9.5 ヘアップデート                                                  | 28 |
| サポートされている CAD データバージョン                                                               | 29 |
| サポートされている CAD データバージョン                                                               | 29 |
| メンテナンスレポート                                                                           |    |
| メンテナンスレポート                                                                           |    |
| Appendix A - ALPHACAM 2020 での API 改造                                                 |    |
| Feature Extraction – Load and Save settings, Show Dialog, and new properties         |    |
| Z Contour Roughing – Use Boundaries and Auto-Update Material from Previous Operation |    |
| Feature Alignment – Load and Save settings                                           |    |
| Machines – Load, Save and Clear active machine                                       |    |

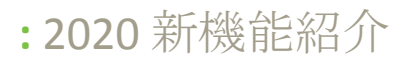

### ALPHACAM 2020

| Automation Manager – New events fired before and after processing a part | 40 |
|--------------------------------------------------------------------------|----|
|                                                                          |    |
| System Dat and Dir Locations                                             | 41 |

## 始めに

### 始めに

ALPHACAM2020では高度化・自動化を重点に改良されました。

- ポストプロセッサシミュレーション 新たな設定が成されたポストプロセッサを使用することで、出力されるNCコードに忠実なシミュレーションを行うことが可能となりました。
- オフセットコマンドの改良
   形状のオフセットの際に、オフセットされた新しい形状に工具経路を同期させることが出来るよう
   になりました。

ALPHACAM 2020

### リリースハイライト

### リリースハイライト

今回のリリースの主なハイライト:

- シミュレーション

   ポストプロセッサシミュレーション
- 加工
  - o 4/5 軸パス最適化
  - o アドバンスド5軸加工の改良
- パラメトリックルール
   の パラメータの改良
- 等高線荒加工
  - o アプローチタイプ: ヘリカル 直径制御
  - o ユーザー設定の制限解除
  - o 切込み長の改善
- 輪郭加工

   ソリッドフェースからの自動 Z
- オフセットコマンド

   工具経路を同期オプション
- 加工順設定
  - o グループ内の形状の順序変更
  - o 交差する形状でネスパーツの順序変更
- ネスティング
  - o 裏面ネスティング

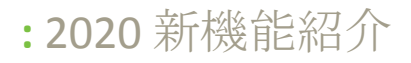

### 重要なお知らせ

### 対応 **OS**

Alphacam 2020 が対応しているOSは以下の通りです: Windows 7 - Professional, Enterprise, Ultimate SP1 Windows 8.1 - Professional, Enterprise Windows 10 - Professional, Enterprise 注記: Alphacam 2020 は64ビットOSにしかインストールできません Windows8はサポートされていません 詳細な情報はこちら http://www.alphacam.com.

### 保守期限

ALPHACAM 2020 をご使用になるには、保守期限が 2019 年 4 月以降の必要があります。

ALPHACAM 2020

### シミュレーション

ポストプロセッサシミュレーション

ポストプロセッサシミュレーションは、ポストで計算された数値および変数(X, Y, Z, A, B, C, I, J, K 等)を使用して、 ALPHACAM のシミュレータを直接に起動します。

これにより、想定外の動作や未チェックの動作を最小限 に抑え、より正確なフィードバックを提供します。 (この機能を使用するには、ポストプロセッサが対応 している必要があります)

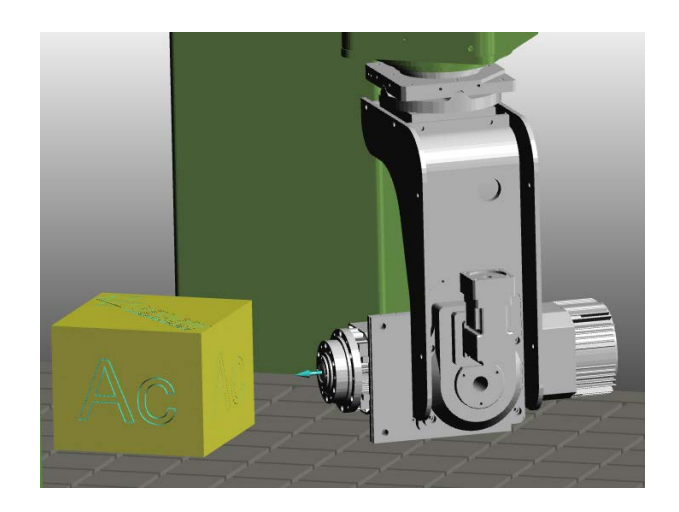

# 同時4軸/5軸加工

### 5軸パス最適化

すべての 4/5 軸加工サイクルにおいて、5 軸パス最適化オプションのタブが追加されました。 元は、工具経路の特殊編集から同様の編集を行うことができましたが、このオプションでは更に軸ごとに個別 で各種設定を行うことができます。

| <u>a</u>          | 3D加工 -   | パラメータ線(P) |      | ×  |
|-------------------|----------|-----------|------|----|
| 全般 加工データ 5軸パス最適化  | 1 工具データ  |           |      |    |
| 5軸パス最適化           |          |           |      |    |
| ✓ 最適化する           |          |           |      |    |
| ☑ アプローチ/リトラクトをコピー |          |           |      |    |
| □ 切り込み長をコピー       |          |           |      |    |
| 旋回のない早送りの前の逃げ間    | 20       |           |      |    |
| 8                 | <u>u</u> |           | ~    |    |
|                   |          |           |      |    |
| □ グローバル機械設定を使用    |          |           |      |    |
| 重要タイプ             | 最小       | 最大        | 制限なし |    |
| х У-н у           | 0        | 90        |      |    |
| Y XL V            | 0        | 0         | ~    |    |
| Z IJ−ル V          | -180     | 180       |      |    |
| C Wチルト(T)         |          |           |      |    |
|                   |          |           |      |    |
| カルダニック角度          | ŧ 0      |           |      |    |
|                   |          |           |      |    |
|                   |          |           |      |    |
|                   |          |           |      |    |
|                   |          |           | ОК   | 取消 |

|                      |                       | アドバンスド5軸加工 - スワーフ加工                   |  |
|----------------------|-----------------------|---------------------------------------|--|
| 曲面のパス 工具軸制           | 川御 干渉チェック リンク 複数回切削 コ | ーナー ユーティリティ                           |  |
| 始点/終点                |                       |                                       |  |
| 最初の切込み               | イニシャル点からアプローチ         | ✓ アプローチ(入)を使用しな                       |  |
| 最後の引上げ               | イニシャル点に引上げ            | ▼ アプローチ(出)を使用しな! ▼                    |  |
|                      | □原点から加工開始             | □ 原点復帰                                |  |
| 切削方向のギャップ処           | 1.理                   |                                       |  |
| 短距離ギャップ              | 直接                    | ▼ アブローチ(入・出)を使用! ▼                    |  |
| 長距離ギャップ              | イニシャル点に引上げ            | ▼ アブローチ(入・出)を使用! >                    |  |
| 短距離ギャップ最<br>*/#      | 20 ④ 工具径の%指定          | ○ 数値指定                                |  |
| 切込み間のリンク             |                       |                                       |  |
| 短距離リンク               | 直接                    | ▼ アプローチ(入・出)を使用! ▼                    |  |
| 長距離リンク               | イニシャル点に引上げ            | ▼ アプローチ(入・出)を使用  ▼                    |  |
| 短距離リンク最大値            | 110  110 110 110      | 0 数値指定                                |  |
| 一追込みバス間のリンク          | ļ                     |                                       |  |
| 短距離リンク               | 直接                    | <ul><li>アプローチ(入・出)を使用! &gt;</li></ul> |  |
| 長距離リンク               | イニシャル点に引上げ            | ◇ アプローチ(入・出)を使用  ◇                    |  |
| 短距離リンクの値             | 10                    |                                       |  |
| 加工部分間のリンク            |                       |                                       |  |
| 短距離リンク 道             | 5接                    | ◇ アプローチ(入・出)を(! ◇                     |  |
| 長距離リンクイ              | ニシャル点に引上げ             | ◇ アプローチ(入・出)を(: ◇                     |  |
| Small moves as value | 10                    |                                       |  |
| 引上げ                  | デフォルトのアプローチ           |                                       |  |

### アドバンスド5軸加工(有償オプション)の改良

アドバンスド5軸加工コマンドが改良され、以下の新機能が追加されました。

- アドバンスド5軸工具定義
   樽型エンドミルのバレルタイプに、テーパ,バレルセクション,ダブルプロファイルが追加
- 5 軸荒加工 工具ホルダ+アーバーと素材との干渉チェックオプションが追加
- 5 軸荒加工 素材上面まで5 軸荒加工パスを追加オプション(天面と底面の間をモーフィング時に有効) 荒取り | 詳細から、天面よりも上に素材がある場合、モーフィング工具経路を天面の上に追加で作成 します。
- スワーフ加工 アプローチタイプ:自動円弧

**リンク | デフォルトのアプローチ設定**から、アプローチタイプ:自動円弧を選択することで、輪郭の 接線方向に自動でアプローチを接続します。工具軸方向は固定/接線方向/傾斜から選択できます。この 設定は、干渉チェック時のリンクにおいても適用されます。

- スワーフ加工 加工部分間のリンク このオプションは、隣接するカットもしくはカットレイヤ間の接続を定義します。選択したリンクが 安全な加工条件を満たさない場合は適用されません。以下のリンクタイプが選択できます。
  - 直接
  - 曲面沿い
  - スプラインでブレンド
  - 切削送り距離に引き上げ
  - 早送り距離に引き上げ
  - イニシャル点に引き上げ
  - 相対イニシャル平面に引き上げ
  - イニシャル点ブレンドスプライン

- スワーフ加工 ISO カーブと同期 曲面のパス | 詳細制御から、NURBS サーフェスの ISO カーブに従ってスワーフ加工を行います。
- サーフェス加工/ワイヤーフレーム加工 アプローチタイプ:自動円弧
   スワーフ加工と同様に、アプローチタイプに自動円弧を選択できます。
- サーフェス加工 ツールパスのスムージング
   曲面のパス | 曲面の品質 | 詳細からツールパスの角を、以下の2つの設定でスムージングします。
   スムージング距離: スムージング前のツールパスの2要素のなす角からの距離を指定します
  - 検出角度:スムージングの対象となる、ツールパスの2要素がなす最小角度を指定します
- リンク:送り調整率
   各種コマンドのリンク | デフォルトのアプローチから、送り速度を調整することができるようになりました。
- サーフェス加工 接触点による角度制御
   サーフェス加工 | 工具軸制御において、5 軸加工時に加工面に対する工具の接触点を指定することで、 傾斜角度を制御することができるようになりました。また、接触点の指定に加えて進行方向に対する 倒れ角も指定することができます。
- ワイヤーフレーム加工 上記の接触点による角度制御オプションが追加

### パラメトリックルール

### パラメトリックルール-ルールアクション設定の改良

ルールアクションの値の設定において、旧バージョンでは値を手打ちで設定するか無視するかの2つしか指定 できませんでしたが、今回のバージョンで以下の設定が使用できるようになりました。

- パラメータに指定する(各パラメータに、指定したパラメータ値を代入)
- 式に指定する

| 含果                                                                | 新規ルール                                                                                            | 23 |
|-------------------------------------------------------------------|--------------------------------------------------------------------------------------------------|----|
| ルール設定                                                             |                                                                                                  | ?  |
| ・・・・・・・・・・・・・・・・・・・・・・・・・・・・・・・・・・・・                              | ョンタイプ パラメータを変更  ・ ・ ・ ・ ・ ・ ・ ・ ・ ・ ・ ・ ・ ・ ・ ・ ・ ・                                              |    |
| ルール名<br><u>ルール 1</u><br>条件ルール<br>ルールをコピー                          |                                                                                                  | 1  |
| <ul> <li>パラメータ</li> <li>AAA</li> <li>〇 式</li> <li>式を選択</li> </ul> | ・     ・     ・     ・     100       ・     ・     ・     ・     パラメータを選択     ・                         |    |
| ルールアクション                                                          | ルールアクション設定                                                                                       | 1  |
| パラメータを変更<br>ELSE 動作                                               | パラメータ名     値     パラ メータ / 式       AAA     試に指定する     式: 選択       BBB     パラメータに指定する       式に指定する |    |
|                                                                   | OK 取消                                                                                            |    |

### 3D 加工

3D加工-等高線荒加工-ヘリカルアプローチの直径制御

等高線荒加工のタイプ:ウェーブフォームを指定し、 アプローチタイプ:ヘリカルを選択した場合に、 最小および最大のヘリカル直径が指定できるように なりました。

この設定は衝突を回避し、工具の進入点(開始点) の微調整に役立ちます。

|                                                                                                    | 等高                                              | ā線荒加工                                                                                                    | •  |
|----------------------------------------------------------------------------------------------------|-------------------------------------------------|----------------------------------------------------------------------------------------------------|----|
| 全般 レベルとカット 加工データ コ                                                                                                    | □具データ                                           |                                                                                                    |    |
| Zレベル/平面からの距離                                                                                                    |                                                 |                                                                                                    |    |
| 安全高さ                                                                                                    | 150                                             | 8                                                                                                    |    |
| 切り込み長                                                                                                    | 25                                              |                                                                                                    |    |
| 素材上面                                                                                                    | 100                                             |                                                                                                    | ~  |
| 素材底面                                                                                                    | 0                                               |                                                                                                    | *0 |
| 最大切り込み深さ                                                                                                    | 10                                              |                                                                                                    |    |
| Z上唱                                                                                                    | 100                                             | 中間スライス(深さ = 0 はなし)                                                                                          |    |
| Z下唱                                                                                                    | 0                                               | 最大切り込み深さ 0                                                                                                  |    |
| [기 슈하(A)                                                                                                    |                                                 | パーセント送り 10                                                                                                  | 00 |
|                                                                                                    | (r)                                             | 1                                                                                                    |    |
| ビーナーション スピン しいしかんり<br>エ具造入<br>アプローチタイプ へりカル                                                                           | . v                                             | <ul> <li>マセンタカット工具</li> <li>アプローチ傾斜角(0 = 水平) 45</li> <li>最大プロッジ深さ 0</li> </ul>                              | 5  |
| ビーナー 20 はんだ といういんかん エリ 違入                                                                                             | · · · · · · · · · · · · · · · · · · ·           | <ul> <li>マケンタカット工具</li> <li>アプローチ傾斜角(0 = 水平) 45</li> <li>最大プランジ深さ 0</li> <li>最小ヘリカル直径(工具直径の%) 50</li> </ul> | 5  |
| ビーナー 20 はべる とし くいくがんがく<br>エ具違入<br>アプローチタイプ へいかい                                                                       | · · · · ·                                       | マナローチ横斜角(0 = 水平) 45<br>アナローチ横斜角(0 = 水平) 45<br>最大プランジ深さ 0<br>最小ヘリカル直径(工具直径の%値) 55<br>最大ヘリカル直径(工具直径の%値) 10    | 5  |
| ビーキョンス ビレ いいルスシー<br>エ具造入<br>アプローチタイプ へリカル                                                                             | . •                                             | <ul> <li>  ・</li></ul>                                                                                      | 5  |
| <ul> <li>(1) + 24 6 (ARC 2 LP (V)C/J/LX)</li> <li>工具違入</li> <li>アプローチタイプ へリカル</li> <li>加工順</li> <li>● 領域優先</li> </ul> | () レベル優先                                        | <ul> <li>         ・・・・・・・・・・・・・・・・・・・・・・・・・・・・・</li></ul>                                                   | 5  |
| <ul> <li>         ・</li></ul>                                                                                         | <ul> <li>マ</li> <li>マ</li> <li>ロベル優先</li> </ul> | <ul> <li>         ・・・・・・・・・・・・・・・・・・・・・・・・・・・・・</li></ul>                                                   | 5  |

3D 加工 – 等高線荒加工 – 安全高さの制限解除

安全高さが素材上面よりも低い等の場合に、工程が作成できないという制限が解除されました。

安全高さが素材上面よりも下のレベルに設定されていても、工程が作成できるようになりました。
 これは、荒加工を行う領域において安全高さが低くても問題がない場合に必要になる場合があるため、
 警告メッセージが表示されますが、続行して工程を作成できます。

### 3D 加工 - 等高線荒加工 - 切り込み長の設定の更新

以前のバージョンでは、例として素材の無い中空から素材へアプローチして工具の側面を当てて切削するパスの場合、設定した切り込み長を無視して、切り込み長が**"1"**に置き換わってパスが作成されていました。

ALPHACAM2020 では、正しい切り込み長を使用するように改善され、既存の図面データにおいて工程アップ デートを行うと、正しい切り込み長に更新されます。

**注記:** 更新を行うと、本来の切り込み長に更新されるため、工程の一括アップデートなどで一部の切り込み長 が"1"から変更されてしまうことを防ぐ場合は、手動で切り込み長を1に変更するか、工具経路のロックを使用 してください。

### 輪郭加工

輪郭加工 - ループコーナー

# 輪郭加工の XY コーナーにループを選択した際に、 ループを作成するコーナーの角度に制限を設定できるようになりました。指定した角度以下の角にのみループを 作成します。

| 🏄 輪郭加工 -                      | 断面:垂直 ×   |
|-------------------------------|-----------|
| タイプ 全般 レベルとカット 加工データ アプローチ/リト | ラクト 工具データ |
| 工具                            |           |
|                               |           |
| 1, EMI0L/0                    |           |
|                               |           |
| 工具変更(C)                       |           |
| 径補正                           | X Y       |
| ◉ 工具中心座標                      | ○丸め       |
| ○ 工具径補正 (G41/42)              | ○直線       |
| ○摩耗量補正 (G41/42)               | ● ループ     |
| □ 早送りアプローチ/リトラクトに径補正を適用       |           |
| □ 切残し部のみを加工する(P)              |           |
| オーバラップ 0                      |           |
| ループ半径 20                      | ロナイフルーブ   |
| 角度がこの値より小さい場合はル<br>ープにする 135  |           |
| □終点予備切り(開形状、一部オプション)          |           |
| 長さの                           |           |
|                               |           |
|                               | OK 取消 ヘルプ |
|                               |           |

輪郭加工-断面-ソリッドフェースからの自動 Z

輪郭加工の断面オプションに、ソリッドフェースからの 自動 Z が追加されました。

このオプションを使用することで、2次元形状を作図する必要なく、直接ソリッドフェース面を指定することで自動 2 レベル加工を行うことができます。

この際、フェースの角度は自動で計算され、作業平面上 に工具経路が作成されます。(フェースは単一の傾斜面 もしくは垂直面である必要があります。)

レベルとカットタブの**グローバル/リニア NC コードに** 変換オプションを使用すると、工具経路は 4/5 軸の NC コードで出力されます。この設定はネスティングを行う際に使用します。

加工データタブの**工具方向を底面エッジに垂直にする** オプションを使用すると、選択フェースの底面エッジに 対して垂直に加工します。選択しない場合は、フェース の最下点に垂直に加工します。

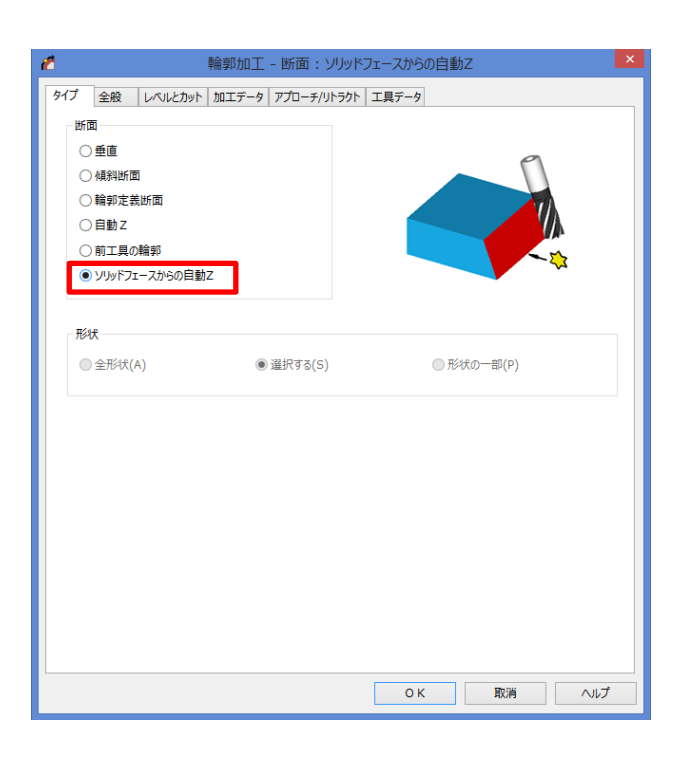

### オフセット

### オフセットコマンド-工具経路を同期

オフセットコマンドに、工具経路を同期オプションが 追加されました。

このオプションは対象が**連続形状**もしくは**サーフェス**か つ**オリジナルを削除**を選択時に使用できます。 このオプションを使用してオフセットされた新しい形状 は、オフセット前のオリジナル形状に対する工具経路と 関連付けされます。工程アップデートを行うと、形状を 再選択することなく、オフセットされた新しい形状に 対する工具経路として再計算されます。

このオプションは、2D境界形状を使用した 3D 加工時 に、境界を正確に制御する場合に便利です。

**注記: 両方向にオフセット**が有効な場合、両方の新しい 形状が工具経路に関連付けされます。

| オフセット           |
|-----------------|
| オフセット量          |
| 距離 10           |
| □ 点までオフセット      |
| □両方向にオフセット      |
| 何を              |
| ○ 図形要素 ● 連続形状   |
| ○サ-71 <b></b> ス |
| ■形状としてオフセット     |
| ✓オリジナルを削除(D)    |
| ✓工具経路を同期        |
| OK 取消           |

### 加工順設定

加工順設定-グループ内の形状の順序変更

以前のバージョンでは、グループ化された形状は加工順 設定コマンド内では加工順を変更できませんでしたが、 グループ内の形状の順序変更オプションを有効にするこ とで、グループを解除する必要なく加工順が変更できる ようになりました。

| 輪郭の加工順を指定                            | × |
|--------------------------------------|---|
| 加工順                                  |   |
| <ul> <li>形状</li> <li>工具経路</li> </ul> |   |
| ○ネストパーツ                              |   |
| 方法                                   |   |
| 自動 ~                                 |   |
|                                      |   |
| ── 最初に選択されたパスを開始にします                 |   |
| ✓ ラベル表示                              |   |
| 」●グループ内の形状の順序変更                      |   |
| OK 取消                                |   |
|                                      |   |

加工順設定 - 交差する形状によるネストパーツの順序変更

ネストされたパーツに交差する形状を使用して、パーツ の加工順を変更することができるようになりました。

1つのパーツが複数の形状から成る場合、パーツ単位で 加工順が変更されます。

| 輪郭の加          | ロ工順を指定 × |
|---------------|----------|
| 加工順           |          |
| ○形状           | ○工具経路    |
| ◉ ネストパーツ      |          |
| ─方法────       |          |
| 交差する形状        | <u>ب</u> |
| □ 最初に選択されたパス? | を開始にします  |
| ✓ ラベル表示       |          |
| □ グループ内の形状の順  | 序変更      |
| OK            | 取消       |

ネスティング

ネスティング - 裏面ネスティング

シートの両面にネスティングを行う裏面ネスティングが追加されました。

| ファイル(F)  | ホーム(H 編集(E)     | 表示(V)  | 作図(G)          | 作業平面   | 三次元(: !           | 持殊操作 加口       | E(M) ネスティン | ソリッドモニソ | リッドモ | 幾何拘束         | プラスツ-   | · オート×          | (- MyRou       |
|----------|-----------------|--------|----------------|--------|-------------------|---------------|------------|---------|------|--------------|---------|-----------------|----------------|
| <b>P</b> |                 | 2      |                | (Im    | F                 |               | C.A.       |         |      |              |         |                 |                |
| <br>     | ■■■<br>新規ネストリスト | ネストリスト | اللك<br>المة ( | 手動ネス   | []<br>(トネスティ)     | グ 残材データ       | 9 小部材ゾーン   | ネスティング禁 | 山裏面  | 回回<br>ネスティング | ຢ(R) ູ1 | <b>国別</b> へ     | スト済み           |
| テータベース   | (S)             | 読込み(L) | ) バーツ(N        | )<br>7 | '「「報(」<br>ネスティング( | ) 保仔(O)<br>N) | 定義(M)      | ソーン定義(I | )    |              | Π.      | -ツ(I) ン<br>面積見れ | /一ト(N)<br>積(A) |

ネスティングの前に表面のパーツ図面と裏面のパーツ図面を、同じディレクトリに以下の様にそれぞれ名前を つけて保存しておきます。

- <ファイル名:A> 表面のパーツ図面
- <ファイル名:A>\_rev 裏面のパーツ図面

注記:表/裏面のパーツをそれぞれ上記の名前で保存したら、ネスティング時にファイルからパーツ追加から 表面用の図面を選択してネスティングを行います。

(図面を新規作成する等、各パーツとは別図面上でネスティングを行います)

| 裏面ネスティング設定    |                                            | 23   |
|---------------|--------------------------------------------|------|
| シート順序         | シート スクエア                                   |      |
| ◎ 側面で ◎ シートで  | <ul> <li>シートスカエアを使用</li> <li>左上</li> </ul> | 右上 〇 |
| シート回転         |                                            |      |
|               |                                            |      |
| 加工順序          |                                            |      |
| ◎ 前面優先 ◎ 裏面優先 |                                            | 左下 ○ |
|               | 0 1 1                                      |      |
| 工具順序          | シートスクエア                                    | ■ 0  |
| 裏面工具順序リスト     | シートスクエアオートスタイル                             |      |
|               | OK                                         | 取消   |

表面のネスティング後に裏面ネスティングコマンドを選択すると、以下の各設定を基に自動で裏面パーツを 読み込んでネスティングを行います。

- シート順序 シートが複数枚になる場合に、一方の面を連続して加工するか、交互に加工するか 指定します。(側面で:連続して同じ面を加工 シートで:交互に加工)
- シート回転 表面のシートに対して裏面のシートを X/Y 軸回りで回転させます。
- 加工順所 表面と裏面の加工優先順を選択します。
- 工具順序 シート内の工具の使用順を工具順序リストから指定します。
   あらかじめ、加工 | 特殊編集 | 加工編集 | 工具順で工程ソートからリストを作成しておきます。
- シートスクエア オートスタイルを使用して、シートとパーツを工具半径値分更に切削を行い 面取りを行います。また、シートスクエア量でシートに対する切り込み量と方向を指定します。

下図は裏面ネスティングの実行結果です。(シート回転:Y軸、加工順所:裏面優先 を選択) 表面は、各形状の外周輪郭加工(切断)および、円に対するドリリング(貫通穴)を行っています。 裏面は、裏面から見てZ方向に切り残した状態で文字内側のポケッティングを行っています。

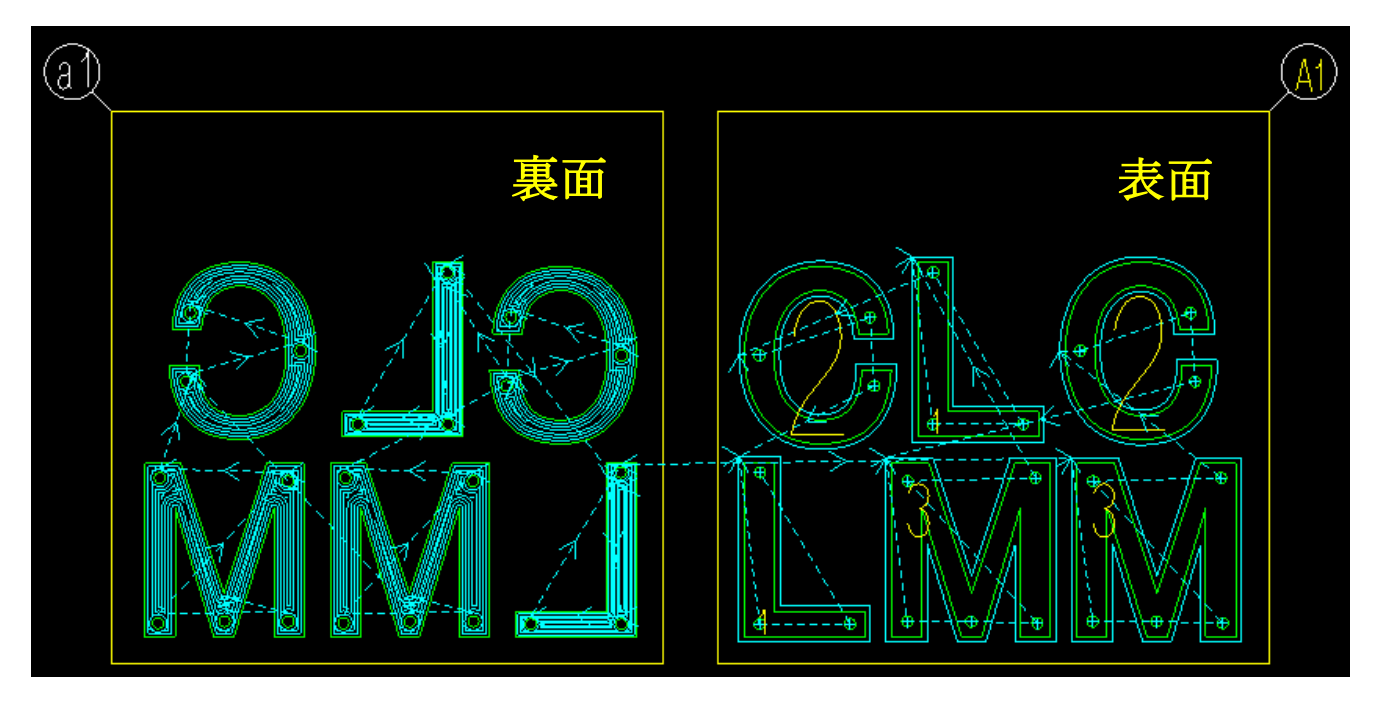

この様に、表面と裏面とでパーツに対して異なる加工を行うネスティングを行うことができます。

### フィーチャ抽出

### フィーチャ抽出-設定を保存

切削方向やアプローチ/リトラクトの設定と同様に、フィーチャ抽出の設定やデフォルト設定を保存/ロードが できるようになりました。

設定の保存先はデフォルトで C:\Alphacam\LICOMDAT\FeatureData です。

設定の保存/ロードのボタンは以下のダイアログに追加されました。:

### • フィーチャ抽出設定

ホーム | 設定 | 環境設定 | フィーチャ抽出 | モデル姿勢 (モデル姿勢タブ内の設定のみを保存/ロードします)

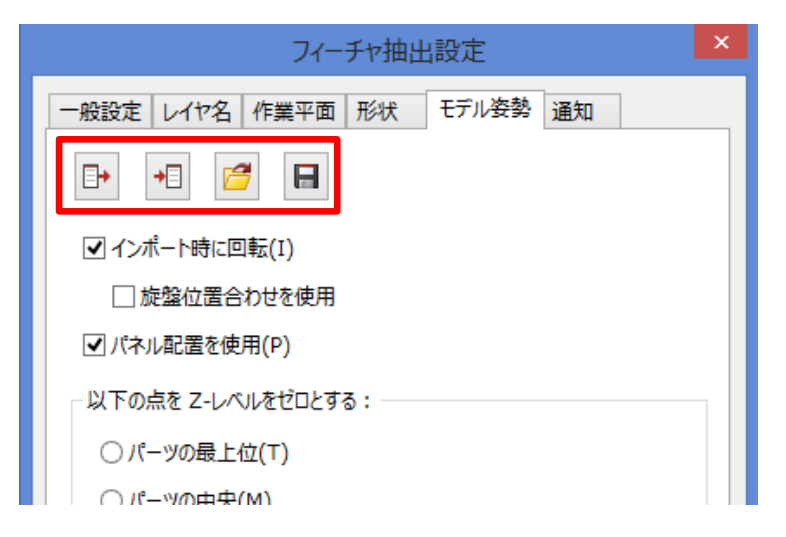

### 自動抽出

ソリッドモデル抽出 | 自動 | 自動抽出 | 全般 (ダイアログ内のすべての設定を保存/ロードします)

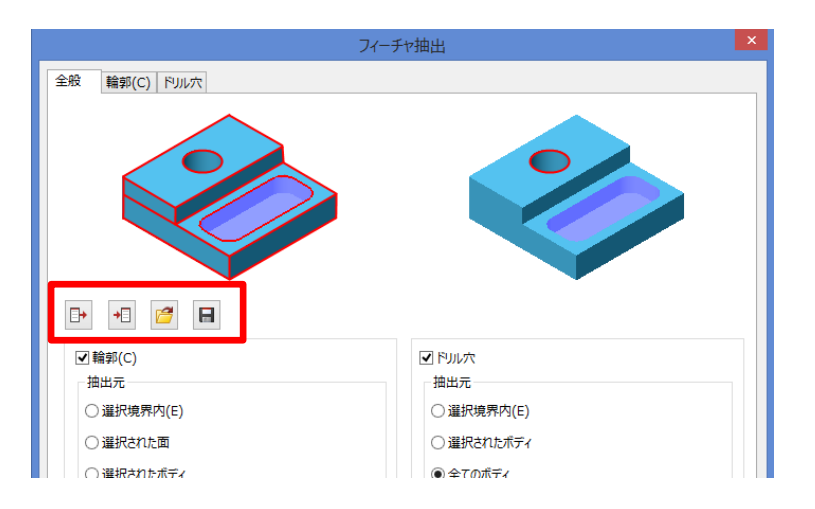

ALPHACAM 2020

ソーカット

ソーカット - 切削の最小長さ

ソーカットコマンドに**切削の最小長さ**オプションが追加 されました。

この値よりも切削距離が小さい場合は、その要素の加工 を行いません。(要素の長さではありません)

| <u></u>                       | ソーカ   | אל(S)                                      |
|-------------------------------|-------|--------------------------------------------|
| 全般 レベルとカット 加工データ :            | 工具データ |                                            |
| Zレベル (刃底位置)                   |       |                                            |
| 安全高さ                          | 100   |                                            |
| 切込開始高さ(R点)                    | 50    |                                            |
| 素材上面                          | 25    |                                            |
| 最終深さ                          | 0     |                                            |
|                               |       |                                            |
| 切削回数                          | 1     | 双方向                                        |
| 加工順                           |       | 切込深さ                                       |
| ● 領域優先                        |       | <ul> <li>均等</li> <li>指定</li> </ul>         |
| ◎レベル優先                        |       | 初回切削厚さ 0                                   |
|                               |       | 最終切削厚さ 0                                   |
|                               |       |                                            |
| 予備切削                          |       |                                            |
| ス借切割(2)                       | 0     | <ul> <li>) 」)</li> <li>) 固定サイクル</li> </ul> |
| <ul> <li>初回切削と同じ方向</li> </ul> | ·     | 二工具経路を形状に使用する                              |
| <ul> <li>初回切削と反対方向</li> </ul> |       |                                            |
| 切削の暴小長さ                       | 30    |                                            |
| 40100483.080                  | []    |                                            |
|                               |       |                                            |
|                               |       |                                            |
|                               |       | OK 取消 ヘルプ                                  |
|                               |       |                                            |

ソーカット - 形状 - ソリッドフェース - 切削方向

ソリッドフェースに対するソーカットに、切削方向の オプションが追加されました。

ダウン/アップカットの選択と、切削回数が複数回の場合 は双方向で制御できます。

| ジーカット(5)                                                                                                    | S) (自動Z) ×                                                                                              |
|----------------------------------------------------------------------------------------------------|----------------------------------------------------------------------------------------------------|
| タイプ         全般         レベルとカット         加工データ         工具データ           相対 Z レベル         安全导送り距離         50         1003込み長         30           取り代         0         0         10           加工深さ (0 = 7)ル)         10         10         10 |                                                                                                    |
| - 切削方向<br>④ ダウンカット () アップカット<br><u>ルニーマ</u><br>④ 領域優先<br>() レベル優先                                                                                                    | <ul> <li>○ 双方向切削</li> <li>⑦ 個切削を行う</li> <li>⑦ 個切削を行う</li> <li>⑦ 個切削と同じ方向</li> <li>⑦ 回切削と同じ方向</li> </ul> |
| N C 3 - ド<br>④ リニア<br>⑤ 国定サイクル<br>① 工具経路を形状に使用する<br>切削の最小長さ 0                                                                                                    |                                                                                                    |
|                                                                                                    | O K         取消         へルプ                                                                              |

形状のレイヤ分類

形状のレイヤ分類 - 形状クエリノート

形状のレイヤ分類に**クエリノートの追加/編集**が追加され、レイヤ分類の設定に関するクエリノートを保存 することができるようになりました。

**ノートとともにクエリを開く**を有効にすると、レイヤ分類設定ファイルを開いた際に、自動でクエリノートを 開きます。

|            |           |             | 形状のレイヤ        | 分類: R10_5 |        |             | 2 |
|------------|-----------|-------------|---------------|-----------|--------|-------------|---|
| Att        | ••• •• •• |             | ( <b>**</b> * | 体         |        | F2541 / J-2 |   |
| 余日         | (         | 業件の内容       | /典具           | 10        | )      | 4多重ルレイ マ    |   |
| If<br>Then |           | <b>∓1</b> £ | =             | 10.0      |        |             |   |
| FlseIf     |           | 半径 🔳        |               | 形状クエリノー   | ۲<br>۲ | ×           |   |
| Then       |           |             |               |           |        |             |   |
|            |           |             |               |           |        |             |   |
|            |           |             |               |           |        | >           |   |
|            |           | ✓ ノートとと     | さしにクエリを開く     |           |        |             |   |
|            |           | クリア         |               |           | Oł     | く 取消        |   |

### 工具選択

工具選択 - 工具定義ボタン

工具選択のダイアログ内に、工具定義ボタンが追加され ました。

工具選択中に新規に工具を定義して、そのまま選択することができるようになりました。

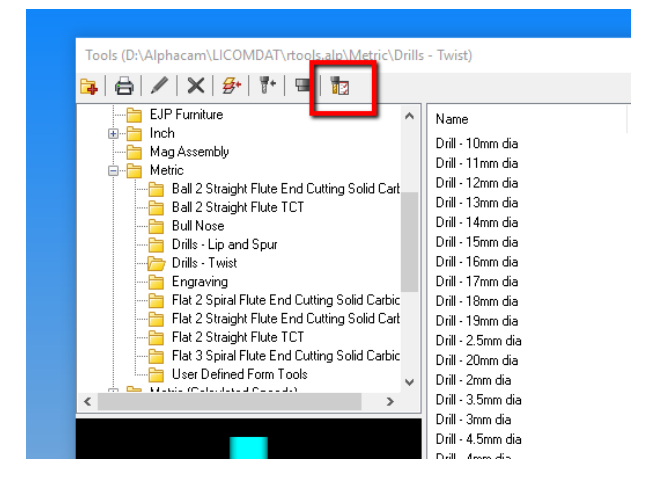

### 一般設定

作業平面生成 - 自動的に形状を新しい作業平面に移動しない

ホーム | 設定 | 環境設定 | 一般設定 | 形状に、自動的に 形状を新しい作業平面に移動しないオプションが追加 されました。

新規に作業平面を作成する場合、既存の形状の作業平面 のローカル座標系と新規の作業平面のローカル座標系が 類似していると(軸方向やグローバル座標上のローカル 原点位置が同じ場合など)、既存の形状が新規の作業 平面上に移動してしまうことを防ぐことができるように なりました。

|           | 一般設定(G)                                    | × |
|-----------|--------------------------------------------|---|
| 設定<br>形状  | 円<br>・ ・ ・ ・ ・ ・ ・ ・ ・ ・ ・ ・ ・ ・ ・ ・ ・ ・ ・ | ~ |
| 線幅<br>加工  | 作業平面生成                                     |   |
| 配色<br>工具色 | ☑自動的に形状を新しい作業平面に移動しない                      |   |
| 市心地市に初市に  |                                            |   |

### 読み込み

幾何拘束やパラメトリックルール付き図面の読み込み時の警告

以前のバージョンでは、ホーム | ファイル | 読み込み から幾何拘束やパラメトリックルール付きの図面を読み 込むと、図面の拘束やルールが削除された状態で読み 込まれていました。

また、読み込みコマンドを使用すると、パラメトリック ルール付きの図面の場合は正常に読み込めない場合も あるため、読み込みコマンド使用時は右図のような ダイアログが表示されるようになりました。

拘束やルール付きの図面を読み込む際は、幾何拘束 | 変数と式 | 拘束を含む図面を挿入を使用します。

| Alphacam                                                               |
|------------------------------------------------------------------------|
| ▲ "挿入" コマンドにより拘束とルールが削除され<br>ます. これらを保持するには"拘束を含む図面<br>を挿入" コマンドを使用します |
| <ul> <li>このメッセージを表示しない</li> <li>OK</li> </ul>                          |

ALPHACAM 2020

### プロファイリング

プロファイリング - 上下輪郭指定加工-ステップ長さ

**加工 | 形状 | 上下輪郭指定加工**に、ステップ長さが追加 されました。

これにより傾斜角が大きく変化する箇所の輪郭に、 長い直線が含まれる場合の精度を制御することができる ようになりました。

| 上下輪郭指                      | 能定加工(W)      | × |
|----------------------------|--------------|---|
|                            | 工程番号 4       |   |
| ーツーリング<br>オフセット番号 1        | 送り速度 2000    |   |
| ビーム長さ 0                    | ビーム径 0.2     |   |
| 加工<br>弦精度 0.1              | クリアランス距離 0   |   |
| アプローチ長さ 0                  | 安全高さ 0       |   |
| ステップ長さ 0.1<br>▼常時早送り高さに戻る  | 早送りアプローチ距離 0 |   |
| ☑ 3Dポリラインを角度制御線に使用する<br>OK | 取消           |   |

ALPHACAM 2020

### ユーザーインターフェース

### バージョン情報

ファイル | バージョン情報から ALPHACAM のバージョン や使用中の PC システム (OS やグラフィックカード等) に関する情報、ライセンスおよびライセンスの契約書等 の情報を確認することができるようになりました。

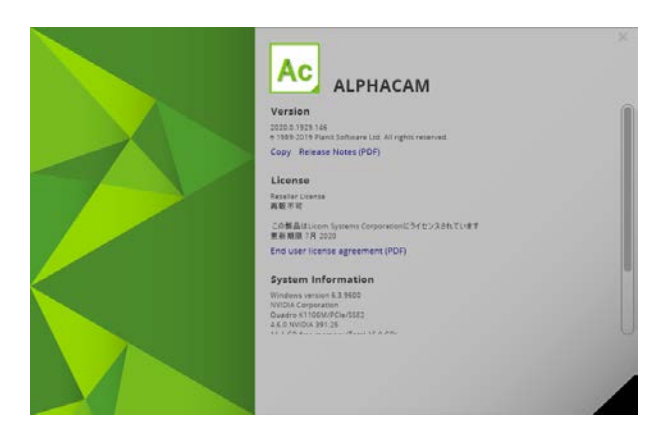

Sentinel System Driver Installer アップデート

Sentinel System Driver のバージョンが 7.6.0 へ アップデートされました。インストーラは、DVD の以下 のフォルダにあります。

### DVD\Sentinel RMS Licensing\Driver for Computer ID Key\Sentinel System Driver Installer 7.6.0.exe

ALPHACAM 2020 をインストールすると、既存の古いドラ イバをアップデートして最新のドライバがインストール されます。 (既存の使用中 USB ドングルキーに影響はあ りません)

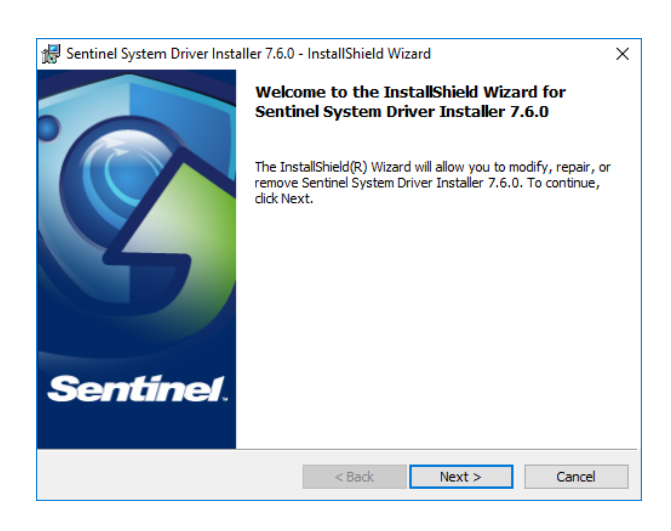

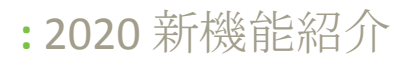

### **ALPHACAM** Aspire

```
ALPHACAM Aspire - バージョン 9.5 ヘアップデート
```

ALPHACAM 2020 に併せて、Aspire がバージョン 9.5 ヘアップデートされました。

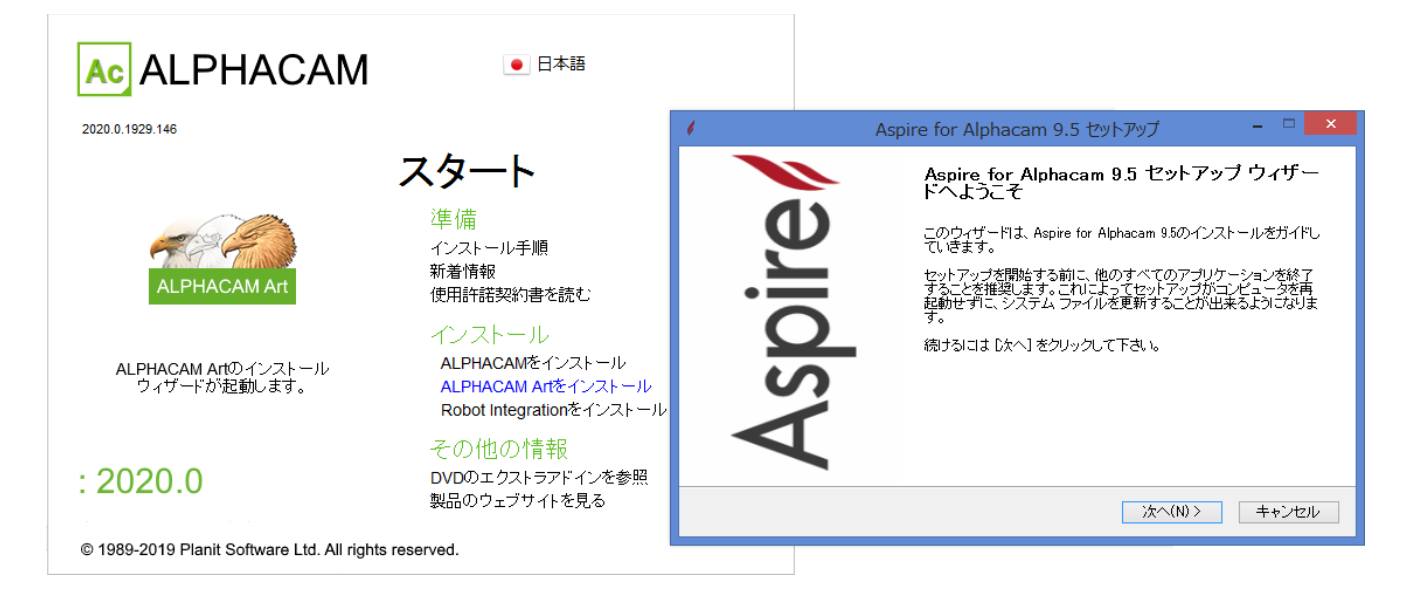

ALPHACAM 2020

# サポートされている CAD データバージョン

### サポートされている CAD データバージョン

E=xyzシシャル S=xyzダード A=rドバンスド U=rルティメイト

| CAD データ形式                                         | ルータ     | ストーン  | 旋盤      | ミル      | ワイヤ | V-+*`- |
|---------------------------------------------------|---------|-------|---------|---------|-----|--------|
| DXF/DWG (AutoCAD 2018)                            | ESAU    | ESAU  | E S A U | ESAU    | S A | ΑU     |
| IGES (not version specific)                       | ESAU    | ESAU  | E S A U | ESAU    | S A | ΑU     |
| Rhino 5.0                                         | S A U   | S A U | S A U   | S A U   | S A | ΑU     |
| STL (not version specific)                        | S A U   | S A U | S A U   | S A U   | S A | ΑU     |
| SketchUp 2017                                     | S A U   | S A U | S A U   | S A U   | S A | ΑU     |
| Adobe PDF                                         | E S A U | ESAU  | U       | ESAU    | S A | ΑU     |
| Adobe Illustrator                                 | E S A U | ESAU  | U       | E S A U | S A | ΑU     |
| PostScript                                        | E S A U | ESAU  | U       | E S A U | S A | ΑU     |
| STEP AP203/AP214/AP242 (preferred Schemas)        | ΑU      | ΑU    | ΑU      | ΑU      | А   | U      |
| Part Modeler (current)                            | ΑU      | ΑU    | ΑU      | ΑU      | А   | U      |
| VISI Version (current)                            | ΑU      | ΑU    | ΑU      | ΑU      | А   | U      |
| Autodesk Inventor 2019 (current, IPT & IAM files) | ΑU      | ΑU    | ΑU      | ΑU      | А   | U      |
| ACIS R1 – 2019 1.0                                | ΑU      | ΑU    | ΑU      | ΑU      | А   | U      |
| Parasolid 9.0 – 31.0.216                          | ΑU      | ΑU    | ΑU      | ΑU      | А   | U      |
| SOLIDWORKS 2019                                   | ΑU      | ΑU    | ΑU      | ΑU      | А   | U      |
| Solid Edge ST11 (PAR & PSM files)                 | ΑU      | ΑU    | ΑU      | ΑU      | А   | U      |
| Spaceclaim 2019 R1                                | ΑU      | ΑU    | ΑU      | ΑU      | А   | U      |
| JT Open 10.2                                      | ΑU      | ΑU    | ΑU      | ΑU      | А   | ΑU     |
| ALPHACAM Designer Files                           | ΑU      | AU    | ΑU      | ΑU      | А   | U      |

B

Autodesk Inventor ファイルの読み込みには Autodesk Inventor®または Inventor® View™がインストール されている必要があります。Inventor<sup>®</sup> View<sup>™</sup> は <u>Autodesk</u> からダウンロードできます。

| CAD データ形式                                                                                                    | ルータ   | ストーン | 旋盤 | ミル | ワイヤ | V-++*- |
|----------------------------------------------------------------------------------------------------|-------|------|----|----|-----|--------|
| ,                                                                                                    | 有償オプシ | ョン   |    |    |     |        |
| Catia V4 4.1.9 – 4.2.4                                                                                                    | ΑU    | ΑU   | ΑU | ΑU | А   | U      |
| CATIA V5 V5R8 – V5-6R2018                                                                                                    | ΑU    | ΑU   | ΑU | ΑU | А   | U      |
| CATIA V6 Up to V6 R2018x<br><b>Note:</b> CATIA V6 users should export their database<br>objects as CATIA V5 CATParts or CATProducts. | AU    | AU   | ΑU | ΑU | A   | U      |
| Creo Parametrics 5.0 (formerly Pro/E Wildfire)                                                                                       | ΑU    | ΑU   | ΑU | ΑU | А   | U      |
| NX12 (formerly Unigraphics NX)                                                                                                    | A U   | AU   | ΑU | ΑU | А   | U      |

# メンテナンスレポート

### メンテナンスレポート

### 以下の不具合修正・改善が ALPHACAM 2020 で行われました

| ID    | Description                                                                                                    | Closing Notes                                                             |
|-------|----------------------------------------------------------------------------------------------------|---------------------------------------------------------------------------|
| 1341  | Advanced 5-Axis - 5-Axis Toolpath Optimiser - Operations are split into two toolpaths and the second does not get optimised.                             | Fixed- managed Rapids are still separate.                                 |
| 2839  | Zoom All not working while another command is active.                                                                                                    | Fixed.                                                                    |
| 3420  | Z Contour Roughing - Take account of previous machining - With this selected, stock levels cannot be edited, unlike the previous release.                | Fixed - Restriction removed with user warning.                            |
| 4776  | External Simulator - Simulation of Part is incorrect.                                                                                                    | Fixed.                                                                    |
| 5084  | 3D Machining - Z Contour Roughing - Unable to set the correct rapid height since 2014R2.                                                                 | Fixed - Restriction removed with user warning.                            |
| 5321  | Z Contour Roughing - Cannot control the feed down distance in some circumstances.                                                                        | Fixed - Update operations required.                                       |
| 6054  | Constraints - Crash caused by Fillet 'All' then Undo.                                                                                                    | Fixed.                                                                    |
| 6128  | Rough or Finish - Loops - Loops not present on some geometries.                                                                                          | Fixed.                                                                    |
| 7038  | CLS - Educational Licence - If anything below Ultimate level of the selected module is opened, Ultimate Mill is opened.                                  | Fixed.                                                                    |
| 7489  | 3D Machining - Projected Curves - Offset Islands - Start Cutting at Inside option has no effect.                                                         | Fixed - Cutting at Inside &<br>CW is disabled if Offset<br>Islands is on. |
| 7834  | Machining - Z Contour Roughing - When quick edit is used to update a tool number, the operation itself is not updated.                                   | Fixed.                                                                    |
| 8509  | Input CAD - PDF - Import of the PDF shows that extra lines are added.                                                                                    | Fixed.                                                                    |
| 9607  | Cut Spline or Polyline - Some elements of the toolpath are 2D which are causing issues when post processing.                                             | Fixed - Update operations required.                                       |
| 9634  | Lathe - Solid Simulation - Sub Spindle solid simulation is showing the tool incorrectly.                                                                 | Fixed.                                                                    |
| 9772  | Define Advanced 5 Axis Tool - Barrel Mill - 'Barrel type' options do not work.                                                                           | Fixed.                                                                    |
| 9816  | Sawing - Canned Cycle moves toolpath to flat land. NC - Incorrect SCA.                                                                                   | Fixed<br>Global output only for<br>Canned Cycle.                          |
| 10265 | GUI - Display Error on Addins and Nesting Parameters checkboxes.                                                                                         | Fixed.                                                                    |
| 10386 | Solid Model Utilities - Custom colours are not saved.                                                                                                    | Fixed.                                                                    |
| 10708 | CAD - 3D - STL Utilities - Simplify STL - If this function is used and then the Drawing saved and closed, it is locked when the drawing is opened again. | Fixed.                                                                    |
| 12269 | Vero Nesting - Multiple closed parts without an enclosing toolpath/geometry overlap each other.                                                          | Fixed.                                                                    |
| 12783 | Work Planes - Geometries are moved to new work plane without warning.                                                                                    | Fixed.<br>New checkbox in General<br>Settings.                            |
| 13139 | Cut Spline Polyline - If there is no lead out, the exit feed is removed.                                                                                 | Fixed.                                                                    |
| 13151 | Tool Axis Conversion - Tools moves to horizontal at end of path.                                                                                         | Fixed.                                                                    |
| 13171 | Output NC - Japanese space character causes ANC file name problem.                                                                                       | Fixed.                                                                    |
| 13199 | Reports - Copied Operations. Operation Data Note /<br>LicomUKDMBOperationNote not carried across to Reports.                                             | Fixed.                                                                    |
| 13535 | Reports - Editing Property Grid parameters causes Report Designer to hang.                                                                               | Fixed.                                                                    |

### ALPHACAM 2020

| ID    | Description                                                                                                    | Closing Notes                                                |
|-------|----------------------------------------------------------------------------------------------------|--------------------------------------------------------------|
| 13782 | Multidrill - Manual Move causes single drill to be used.                                                                         | Fixed.                                                       |
| 14038 | Cut Spline / Polyline - 'Maximum Depth of Tool would be exceeded' warning to be displayed once per operation.                    | Fixed.                                                       |
| 14474 | Nesting - Parts outside sheet.                                                                                                   | Fixed.                                                       |
| 14475 | Simulation - Wrong Disk Guard orientation.                                                                                       | Fixed.                                                       |
| 14591 | Contour from Picked Edges - Incorrect contour extraction.                                                                        | Fixed.                                                       |
| 14660 | 3D Machining - Fails to create toolpath if TMP path contains a 2 byte special character.                                         | Fixed.                                                       |
| 14672 | API - SolidFace.Select failed! Message if already selected.                                                                      | Fixed.                                                       |
| 14678 | CDM - When copying door type to a different door style, the old Design Dimensions are retained.                                  | Fixed.                                                       |
| 14706 | Wire - Sheet database missing.                                                                                                   | Fixed.                                                       |
| 14771 | Automation Manager - Can delete Layer Mapping while in use.                                                                      | Fixed.                                                       |
| 14982 | Automation Manager - Layer Mapping Setup - Error if moving styles to<br>Drawing Layers using the Property Grid.                  | Fixed.                                                       |
| 14990 | Lathe - Solid Simulation - Incorrect result of 3D projected toolpath.                                                            | Fixed.                                                       |
| 14999 | Automation Manager - Essential should not allow Automation Manager to be used with an SQL database.                              | Fixed.                                                       |
| 15135 | Cut Spline Polyline - No toolpath created.                                                                                       | Fixed.                                                       |
| 15183 | Nesting - Parts cannot be nested.                                                                                                | Fixed.                                                       |
| 15195 | Automation Manager - CSV Import - Cannot have no fitting in the Fittings field.                                                  | Fixed.                                                       |
| 15236 | View - Work Plane View - Auto Z geometries and toolpaths not visible when over a certain distance from Z0.                       | Fixed.                                                       |
| 15260 | CDM - Inserted Drawing Information not being transferred to reports.                                                             | Fixed.                                                       |
| 15281 | CDM - Incorrect Lead-In/Out applied to legacy defined toolpaths.                                                                 | Fixed.                                                       |
| 15351 | Lathe Diameter Pocketing - When <b>Bi-Directional</b> is switched on, <b>Check</b><br><b>Clearance Angle</b> should be inactive. | Fixed.                                                       |
| 15416 | Text - Cannot delete individual letters directly.                                                                                | Fixed.                                                       |
| 15449 | Test - Nesting - Order Toolpaths in Nested Sheet - ALPHACAM stops working.                                                       | Fixed.                                                       |
| 15508 | Status Bar is incorrect when using window selection.                                                                             | Fixed.                                                       |
| 15547 | Message Bar - Turn off as default.                                                                                               | Switch back on using<br>Ribbon Bar Customisation<br>Options. |
| 15724 | Automation Manager - API - Function                                                                                              | Fixed - Event will be called                                 |
|       | AutomationManagerBeforeOutputNc(OutputFilePath As String) As String gives empty OutputFilePath.                                  | even if a post processor is not defined.                     |
| 15762 | Nesting - Overlapping parts when nesting parts with small toolpaths in open pockets.                                             | Fixed.                                                       |
| 15779 | Nesting - Possibility to select a Z level geometry and just its own toolpath (multiple geometry per operation).                  | Fixed.<br>Need to right-click update<br>operations.          |
| 15801 | Sawing - Toolpath moves after update. New work plane created.                                                                    | Fixed.                                                       |
| 15820 | NC Output - Incorrect NC when previous ops are hidden.                                                                           | Fixed.                                                       |
| 16000 | Simulation - Send to simulator - Tool holder is no longer sent.                                                                  | Fixed.                                                       |
| 16095 | Nesting - Geometries - 'Invalid Part' for no apparent reason.                                                                    | Fixed - Parts now nest.                                      |
| 16096 | Wire - Auto Work Volume - Fails to compile.                                                                                      | Fixed.                                                       |

| ID    | Description                                                                                      | Closing Notes                         |
|-------|--------------------------------------------------------------------------------------------------|---------------------------------------|
| 16128 | Nesting - Geometry inside two or more other geometries is not detected as an aperture.           | Fixed.                                |
| 16188 | Incorrect Lead-In/Out applied to Legacy defined toolpaths using Overlap.                         | Fixed.                                |
| 16231 | Feature Extraction dialog - Drillable hole restrictions are incorrectly disabled.                | Fixed.                                |
| 16378 | Lathe - Roughing - Incomplete toolpath on internal area.                                         | Fixed.                                |
| 16405 | Machining - Z Contour Roughing - Crash with Prismatic Machining option.                          | Fixed.                                |
| 16414 | Text - F Keys not working on user defined text.                                                  | Fixed.                                |
| 16447 | Cut Spline / Polyline - Crashes if two instances of ALPHACAM process at the same time.           | Fixed - Multiple processes supported. |
| 16460 | GUI - Drill / Machine Holes - Image string \$1266 is used for Dwell Time and Peck Distance.      | Fixed.                                |
| 16463 | Feature Extraction Configuration - Defaults are changed by running Automation Manager.           | Fixed.                                |
| 16466 | GUI - Incorrect Images for Waveform.                                                             | Fixed.                                |
| 16523 | Nesting - Toolpaths / Toolpaths and Geometries - Invalid parts caused by common toolpath.        | Fixed.                                |
| 16535 | Nesting - True Shape - Overlapping parts caused by common toolpath.                              | Fixed.                                |
| 16674 | Automation Manager - CDM - CSV Import - '.' decimal in door style name causes import to fail.    | Fixed.                                |
| 17002 | Z-Contour Roughing Waveform Helix Diameter - Improve tooltip.                                    | New Tool Tips.                        |
| 17143 | Automation Manager - Errors reported when inserting fittings if the Datum Geometry is invisible. | Fixed.                                |

### Appendix A - ALPHACAM 2020 での API 改造

#### Feature Extraction – Load and Save settings, Show Dialog, and new properties

ALPHACAM 2020.0 introduces the ability to create, load and save files containing the Feature Extraction options for Solid Models. These files have a .afex file extension. Two new methods have been added to the SolidExtraction2 API object to load and save these files. A method has been added to show the Feature Extraction dialog using the settings in the SolidExtraction2 object and, finally, a few properties have been added to set and get previously unavailable properties.

### SolidExtraction2.LoadExtractionSettings(FilePath As String)

FilePath should be an absolute path to an existing .afex file previously saved by ALPHACAM. The settings read from this file will be put in this instance of the SolidExtraction2 object.

### SolidExtraction2.SaveExtractionSettings(FilePath As String)

FilePath should be an absolute path including the .afex extension where the settings file will be written. If a file already exists at this location, it will be overwritten.

### SolidExtraction2.ShowExtractionDialog()

Show the Feature Extraction dialog using the values stored in the SolidExtraction2 object.

### SolidExtraction2.SameSourceSelection As Boolean

When the Contour Source and Drillable Holes Source are both set to the same manual selection type (e.g. **FeatureSelectedBodiesExtracted**), this property controls whether the same selected entities will be used for both Contour and Drillable Hole Extraction or if the user will be asked to pick, possibly different, source entities for each extraction type.

### SolidExtraction2.RunContourQuery As Boolean

Property to control whether a geometry query is run on the results of the Contour extraction.

#### SolidExtraction2.ContourQuery As String

The filename of the geometry query to run on the results of the Contour extraction.

#### SolidExtraction2.RunDrillableHoleQuery As Boolean

Property to control whether a geometry query is run on the results of the Drillable Hole extraction.

### SolidExtraction2.DrillableHoleQuery As String

The filename of the geometry query to run on the results of the Drillable Hole extraction.

### SolidExtraction2.MaxDrillDiameter As Double

Circular features larger than this diameter are extracted as contours rather than holes. This property replaces SolidExtraction2.MaxDrill which is now deprecated. The original MaxDrill property would treat 'set' values as a diameter but would return values as a radius (i.e. half of the 'set' value). MaxDrillDiameter will always set and return a diameter and, therefore, behaves more consistently.

**Note:** You need to add a reference to "Alphacam Feature Extraction" in your VBA project before you can use these functions.

#### Example

Private Sub LoadExtraction(Filename As String)

```
' Get the SolidFeatures interface
Dim SF As SolidFeatures
Set SF = App.ActiveDrawing.SolidInterface
Dim SE As SolidExtraction2
Set SE = SF.SolidExtraction2
```

```
' Load an existing settings file
  SE.LoadAlignmentSettings Filename
  ' Check the settings
  Debug.Print "Contour Settings"
  Debug.Print "-----"
  SE.FeatureExtractionMode = FeatureExtractionModeContour
  Debug.Print "FindContours=" & SE.FindContours
  Debug.Print "Source=" & SE.Source
  Debug.Print "Orientation=" & SE.Orientation
  Debug.Print "SameSourceSelection=" & SE.SameSourceSelection
  Debug.Print "ExtractFaces=" & SE.ExtractContourOnWP
  Debug.Print "RemoveDuplicates=" & SE.RemoveDuplicateContourOnWP
  Debug.Print "FromFacesSelection=" & SE.FromFacesSelection
  Debug.Print "FromFacesOptimisePlanes=" & SE.FromFacesOptimisePlanes
  Debug.Print "FromFacesExtractSBOutline=" & SE.FromFacesExtractSolidBodyOutline
  Debug.Print "Tolerance=" & SE.Tolerance
  Debug.Print "Step=" & SE.Step
  Debug.Print "AddLevels=" & SE.AddLevels
  Debug.Print "OpenAirPocket=" & SE.OpenAirPocket
  Debug.Print "RunContourQuery=" & SE.RunContourQuery
  Debug.Print "ContourQuery=" & SE.ContourQuery
  Debug.Print "Drillable Hole Settings"
  Debug.Print "-----"
  SE.FeatureExtractionMode = FeatureExtractionModeDrillHole
  Debug.Print "FindHoles=" & SE.FindDrillHoles
  Debug.Print "Source=" & SE.Source
  Debug.Print "Orientation=" & SE.Orientation
  Debug.Print "ExtractFaces=" & SE.ExtractDrillableHoleOnWP
  Debug.Print "RemoveDuplicates=" & SE.RemoveDuplicateDrillableHoleOnWP
  Debug.Print "OptimisePlanes=" & SE.OptimisePlanes
  Debug.Print "ConcentricZ=" & SE.ConcentricZLevels
  Debug.Print "IncludePartialHoles=" & SE.IncludePartialHoles
  Debug.Print "PartialAngle=" & SE.PartialAngle
  Debug.Print "LimitThroughHoles=" & SE.LimitThroughHoles
  Debug.Print "RadialHolesAsCAxis=" & SE.RadialHolesAsCAxis
  Debug.Print "MaxDrillDiameter=" & SE.MaxDrillDiameter
  Debug.Print "RunHoleQuery=" & SE.RunDrillableHoleQuery
  Debug.Print "HoleQuery=" & SE.DrillableHoleQuery
  ' Run extraction
  SF.AutoExtract2 SE
  App.ActiveDrawing.RedrawShadedViews
End Sub
Private Sub CreateAndSaveExtraction(Filename As String)
  Dim SF As SolidFeatures
  Set SF = App.ActiveDrawing.SolidInterface
  Dim SE As SolidExtraction2
  Set SE = SF.SolidExtraction2
  ' Show the extraction dialog
  SE.ShowExtractionDialog
  ' Save a settings file with the extraction options
  ' that were set in the dialog.
  SE.SaveExtractionSettings Filename
```

```
End Sub
```

Z Contour Roughing – Use Boundaries and Auto-Update Material from Previous Operation

Use the following methods for enabling Auto-Update Material from Previous Operation when creating a 3D roughing toolpath and Use Boundaries for adding boundaries to the operation.

### MillDataMachiningEngine. SetContainment(Paths As Paths)

Will add paths in collection as boundaries to the operation.

#### MillDataMachiningEngine.UseAutoUpdateMaterial As Boolean

If true, uses Auto-Associate material from previous operation. Otherwise, another material selection method is used.

#### Example

```
Sub Roughing()
  Dim md As MillData
  ' Select a tool
  App.SelectTool App.LicomdatPath & "licomdat\mtools.alp\flat - 10mm.amt"
  ' Set Milldata parameters
  Set md = App.CreateMillData
  md.SafeRapidLevel = 25
  md.RapidDownTo = 10
  md.MaxDepthPerCut = 5
  md.SurfaceMCAxisType = acamAxis3
  md.SurfaceMCAction = acamSurfaceMCActionROUGHING
  ' Select all solids
  Dim solidpart As solidpart
  For Each solidpart In App.ActiveDrawing.SolidParts
    solidpart.Selected = True
  Next solidpart
  Dim MDME As MillDataMachiningEngine
  Set MDME = md.MillDataMachiningEngine
  ' Select Roughing and Auto Update material
  MDME.FinishingStrategy = 7
  MDME.UseAutoUpdateMaterial = True
  ' Select Boundaries
  Dim Boundaries As Paths
  Set Boundaries = App.ActiveDrawing.CreatePathCollection
  Boundaries.Add App.ActiveDrawing.UserSelectOneGeo("Select a boundary")
  MDME.SetContainment Boundaries
```

```
' Select a material
Dim materialsObj As AlphacamObjects
Set materialsObj = App.ActiveDrawing.CreateAlphacamObjectsCollection
Dim p As Path
For Each p In App.ActiveDrawing.Geometries
If (p.Attribute("LicomUKDMBStockType") = 1) Then
materialsObj.Add p
Exit For
End If
Next p
MDME.SetMaterials materialsObj
```

#### Feature Alignment – Load and Save settings

ALPHACAM 2020.0 introduces the ability to create, load and save files containing the Alignment options for Solid Models. These files have a .afaa file extension. Two new methods have been added to the SolidFeatures API object to load and save these files. An additional method has been added that can be used to show a single page of the Feature Configuration dialog (e.g. Alignment page only).

### SolidFeatures.LoadAlignmentSettings(FilePath As String)

FilePath should be an absolute path to an existing .afaa file previously saved by ALPHACAM. The settings read from this file will become the current alignment options that will be used by future calls to SolidBody.AutoAlign or SolidBodies.AutoAlign.

### SolidFeatures.SaveAlignmentSettings(FilePath As String)

FilePath should be an absolute path including the .afaa extension where the settings file will be written. If a file already exists at this location, it will be overwritten.

### SolidFeatures.ShowConfigureDialogPage(Page As FeatureConfigureDialogActivePage)

Show the Feature Configure dialog with just the page / tab specified. The existing ShowConfigureDialog method allows you to pick the active page but all pages will be in the dialog. **Note:** You need to add a reference to "Alphacam Feature Extraction" in your VBA project before you can use these

```
functions.
```

#### Example

Private Sub LoadAlignment(Filename As String)

```
' Get the SolidFeatures interface
Dim SF As SolidFeatures
Set SF = App.ActiveDrawing.SolidInterface
' Load an existing settings file
SF.LoadAlignmentSettings Filename
' Check the settings
Debug.Print "AlignOnImport=" & SF.AlignOnImport
Debug.Print "UseLatheAlignment=" & SF.UseLatheAlign
```

```
Debug.Print "UsePanelAlignment=" & SF.UsePanelAlignment
Debug.Print "AlignOnXAxis=" & SF.AlignLongestEdgeWithXAxis
Debug.Print "DatumX=" & SF.AlignDatumX
Debug.Print "DatumY=" & SF.AlignDatumY
Debug.Print "DatumZ=" & SF.AlignDatumZ
```

' Auto align all solid bodies in the drawing SF.Bodies.AutoAlign

App.ActiveDrawing.RedrawShadedViews

```
End Sub
```

Private Sub CreateAndSaveAlignment(Filename As String)

Dim SF As SolidFeatures Set SF = App.ActiveDrawing.SolidInterface ' Show the alignment page only of the configure dialog SF.ShowConfigureDialogPage FeatureConfigureDialogAlign ' Save a settings file with the alignment options ' that were set in the dialog.

SF.SaveAlignmentSettings Filename

### Machines - Load, Save and Clear active machine

New API methods have been added to control the active machine in ALPHACAM.

#### Drawing.LoadMachine(FilePath As String)

FilePath should be an absolute path to an existing machine configuration file previously saved by ALPHACAM. If successful, this machine will become the active machine.

### Drawing.SaveMachine(FilePath As String)

FilePath should be an absolute path including the file extension indicating where the machine configuration file will be written. If a file already exists at this location, it will be overwritten.

#### Drawing.ClearMachine

Remove the current active machine if there is one and reset the machine configuration options.

#### Example

Public Sub ChangeMachine()

' Save the current machine

App.ActiveDrawing.SaveMachine "C:\Alphacam\LicomDAT\RMachines.alp\backup.armc"

' Clear machine

' This step isn't necessary, we could just load the new machine App.ActiveDrawing.ClearMachine

' Load a new machine
App.ActiveDrawing.LoadMachine "C:\Alphacam\LICOMDAT\RMachines.Alp\5 Axis Flat Bed
Router.armc"

MsgBox "Restore original machine"

App.ActiveDrawing.LoadMachine "C:\Alphacam\LicomDAT\RMachines.alp\backup.armc"

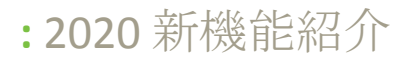

#### Automation Manager - New events fired before and after processing a part

The existing AutomationManagerBeforePartMachining and AutomationManagerAfterPartMachining have been improved with a new version of the AutomationManagerJobFile information.

Public Sub AutomationManagerBeforeJobFileMachining (AutomationManagerJob As AutomationManagerJob, AutomationManagerConfigurationSetting As AutomationManagerConfigurationSetting, AutomationManagerSetup As AutomationManagerSetup, AutomationManagerJobFile As AutomationManagerJobFile)

Event will be fired before any JobFile is processed.

Public Sub AutomationManagerAfterJobFileMachining (AutomationManagerJob As AutomationManagerJob, AutomationManagerConfigurationSetting As AutomationManagerConfigurationSetting, AutomationManagerSetup As AutomationManagerSetup, AutomationManagerJobFile As AutomationManagerJobFile)

Event will be fired after any JobFile is processed.

#### Example 1

Public Sub AutomationManagerBeforeJobFileMachining AutomationManagerJob As AutomationManagerJob, AutomationManagerConfigurationSetting As AutomationManagerConfigurationSetting, AutomationManagerSetup As AutomationManagerSetup, AutomationManagerJobFile As AutomationManagerJobFile)

| Debug.Print | "AutomationManagerBeforeJobFileMachining" |
|-------------|-------------------------------------------|
| Debug.Print | ""                                        |
| Debug.Print |                                           |

```
Debug.Print "Job Name: " & AutomationManagerJob.JobName
Debug.Print "Config: " &
AutomationManagerConfigurationSetting.ConfigurationSettingName
Debug.Print "Setup: " & AutomationManagerSetup.SetupName
Debug.Print "JobFile: " & AutomationManagerJobFile.FileName
Debug.Print
```

#### Example 2

Public Sub AutomationManagerAfterJobFileMachining(AutomationManagerJob As AutomationManagerJob, AutomationManagerConfigurationSetting As AutomationManagerConfigurationSetting, AutomationManagerSetup As AutomationManagerSetup, AutomationManagerJobFile As AutomationManagerJobFile)

```
Debug.Print "AutomationManagerAfterJobFileMachining"
Debug.Print "------"
Debug.Print
Debug.Print "Job Name: " & AutomationManagerJob.JobName
Debug.Print "Config: " &
AutomationManagerConfigurationSetting.ConfigurationSettingName
Debug.Print "Setup: " & AutomationManagerSetup.SetupName
Debug.Print "JobFile: " & AutomationManagerJobFile.FileName
```

Debug.Print

#### End Sub

#### System Dat and Dir Locations

Two new properties have been added to the App object allowing the *complete* path to the system dat and dir locations (licom-dat and licom-dir, respectively) to be obtained. The existing LicomdatPath and LicomdirPath properties returned only the path to the directory containing each of the dat and dir system folders.

### App.SystemDatPath As String

#### App.SystemDirPath As String

```
Example

Public Sub SystemDatAndDirLocations()

'Given that LICOMDAT is in C:\Somewhere\A\

App.SystemDatPath 'Result: C:\Somewhere\A\

LICOMDAT\

App.LicomdatPath 'Result: C:\Somewhere\B\

App.SystemDirPath 'Result: C:\Somewhere\B\

App.LicomdirPath 'Result: C:\Somewhere\B\
```